### 1.- ACCESO AL GENERADOR DE DPS DESDE INTERNET

Se podrá acceder al Generador de DPS, desde Internet a través de la página principal del sitio Web de Tesorería, <u>www.tesoreria.cl</u>, seleccionando opción PAGOS, y luego "Declaración y Pago Simultáneo". A continuación, se adjuntan pantallas:

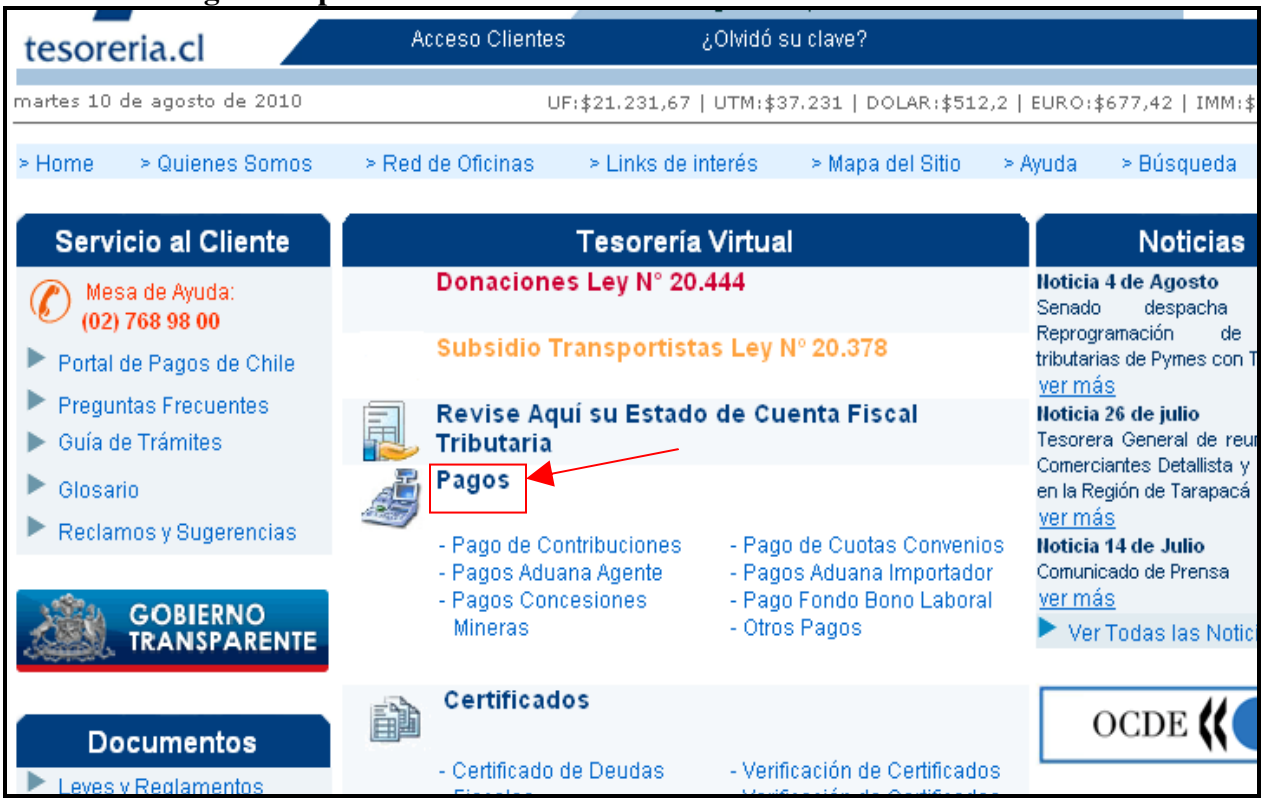

### Paso 1: Ingreso al portal de Tesorería

| tesoreria.ci                                                                                                    |                                                                                                    | 0000000000                                                                  |          |                       |                                             |                                        |      |
|----------------------------------------------------------------------------------------------------|----------------------------------------------------------------------------------------------------|-----------------------------------------------------------------------------|----------|-----------------------|---------------------------------------------|----------------------------------------|------|
| nartes 10 de agosto de 2010                                                                                                    | UF:\$21.231,                                                                                                    | 57   UTM:\$37.231                                                           | 1   DOLA | AR:\$512              | 2,2   EURO::                                | \$677,42   IMM:\$110                   | ),95 |
| • Home         > Quienes Somos                                                                                                    | > Red de Oficinas > Links                                                                                                    | le interés → N                                                              | Mapa del | l Sitio               | > Ayuda                                     | > Búsqueda                             | J    |
| Home >                                                                                                    | Pagos                                                                                                    |                                                                             |          |                       |                                             |                                        |      |
| Servicio al Cliente                                                                                                    |                                                                                                    | Pa                                                                          | agos     |                       |                                             |                                        |      |
| (C) Mesa de Ayuda:<br>(02) 768 98 00                                                                                                    | En esta opción podrá efectua                                                                                                    | r los pagos corr                                                            | respond  | dientes               | ; a sus obli                                | gaciones tributari                     | as.  |
| <ul> <li>Portal de Pagos de Chile</li> <li>Preguntas Frecuentes</li> <li>Guía de Trámites</li> <li>Glosario</li> <li>Reclamos y Sugerencias</li> <li>Tesorería Virtual</li> <li>Estado de Cuenta Fiscal<br/>Tributaria</li> <li>Pagos</li> <li>Certificados</li> </ul> | <ul> <li>Pago de Contribuciones</li> <li>Pago de Deudas Fiscales</li> <li>Pago de Impuestos Aduane</li> <li>Pago de Impuestos Aduane</li> <li>Pago de Cuotas Convenios</li> <li>Pago Importación Postal - F</li> <li>Pagos Concesiones Minera</li> <li>Pago Aporte Institucional Fo</li> <li>Declaración y Pago Simultá</li> </ul> | ros Agente<br>ros Importador<br>18<br>3<br>1 <u>do B</u> ono Laboral<br>1eo |          | Comp<br>Comp<br>Consu | robantes de<br>robante Pag<br>Ilta Traspasi | Pagos<br>o Caja Tesorería<br>os Aduana |      |

Paso 2: Seleccionar la opción correspondiente a Declaración y Pago Simultáneo

### Pasó 3: Seleccionar la opción correspondiente a FONDO COMUN MUNICIPAL

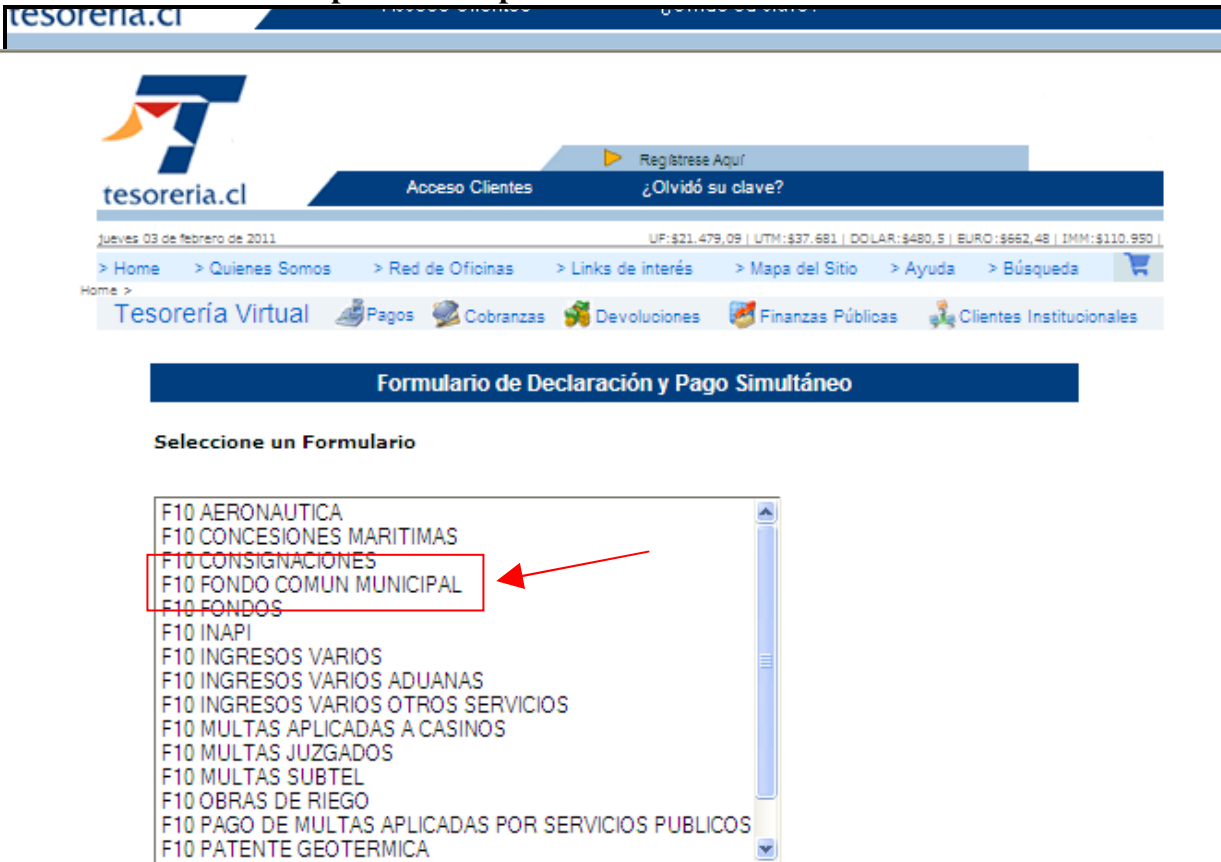

## Paso 4: CONFECCION INTERACTIVA DEL F. 10 DESDE EL GENERADOR DE DPS

| 🖉 Tesorería General De la Repúb     | olica - Windows Internet I                                                                        | xplorer                                               |                                                                                       |                                                       |                                                                                |                                         |                        |            |             |
|-------------------------------------|---------------------------------------------------------------------------------------------------|-------------------------------------------------------|---------------------------------------------------------------------------------------|-------------------------------------------------------|--------------------------------------------------------------------------------|-----------------------------------------|------------------------|------------|-------------|
| 💽 🗢 🛃 🗙 🐬 http://ww                 | ww. <b>tesoreria.cl</b> /portal/ofVirtual/a                                                       | Link.do?go=r13                                        |                                                                                       |                                                       | ✓ →                                                                            | 🔎 🖓 TVdigi                              | talGratis Customized W | 'eb Search | <b>P</b>    |
| Archivo Edición Ver Favoritos       | Herramientas Ayuda                                                                                |                                                       |                                                                                       |                                                       |                                                                                |                                         |                        |            |             |
| 🔶 Favoritos 🛛 🐬 Tesorería General D | De la República                                                                                   |                                                       |                                                                                       |                                                       |                                                                                |                                         |                        |            |             |
| Her                                 | tesoreria.cl<br>Jarves 03 ce febrero ce 2011<br>> Home > Quienes Somos ><br>Tesorería Virtual @e- | Acceso Clientes Red de Oficinas > Links               | <ul> <li>Registres</li> <li>¿Olvidó</li> <li>UF:\$21.4</li> <li>de interés</li> </ul> | а Aquí<br>su clave?<br>79,09   UTM:\$37.<br>> Мара de | .681   DOLAR: \$480, 5   EURO<br>Il Sitio > Ayuda ><br>E Dilettera € Cita      | : <u>\$662,48   IMM:\$1</u><br>Búsqueda |                        |            | ×           |
|                                     | TESORERÍA GENERAL DE LI<br>FONDO COMUN MUNICIPAL<br>FORMULARIO 10                                 | A REPÚBLICA                                           | FOLIO<br>RUT<br>FECHA VEN                                                             | CIMIENTO                                              | or         55446           or         69070100           15         07-02-2011 | 6                                       |                        |            |             |
|                                     | Campo Formato<br>Fecha do-mm-easa<br>Periodo mm-easa<br>RUT sin punto                             | <b>Ejempio</b><br>30-04-2010<br>04-2010<br>15789456-K |                                                                                       |                                                       |                                                                                |                                         | Ξ                      |            |             |
|                                     | DESCRIPC                                                                                          | IÓN                                                   | CÓDIGO                                                                                |                                                       | VALOR/CONTENIDO                                                                |                                         |                        |            |             |
|                                     | RAZON SOCIAL/APELLIDO PATERNO                                                                     |                                                       | (0001)                                                                                | MUNICIPA                                              | ALIDAD DE SANTIA                                                               | AGO                                     |                        |            |             |
|                                     | APELLIDO MATERNO                                                                                  |                                                       | (0002)                                                                                |                                                       |                                                                                |                                         |                        |            |             |
|                                     | NOMBRES                                                                                           |                                                       | [0005]                                                                                |                                                       |                                                                                |                                         |                        |            |             |
|                                     | DIRECCION                                                                                         |                                                       | (0006)                                                                                | PLAZA DE                                              | ARMAS S/N                                                                      |                                         |                        |            |             |
|                                     | NOMBRE COMUNA                                                                                     |                                                       | (0008)                                                                                | SANTIAGO                                              | E.                                                                             | ?                                       |                        |            |             |
|                                     | PERIODO RECAUDACION                                                                               |                                                       | (0415)                                                                                | 01-2011                                               |                                                                                |                                         |                        |            |             |
|                                     | TOTAL RECAUDADO PERMISO CIRCULACIO                                                                | N                                                     | (0500)                                                                                | 5500000                                               | 00                                                                             |                                         |                        |            |             |
|                                     | 62,5% F.C.M PERMISO DE CIRCULACIÓN (*                                                             | 0                                                     | [0542]                                                                                | 34375000                                              | 00                                                                             |                                         |                        |            |             |
|                                     | TOTAL RECAUDADO PATENTES PROFESION                                                                | ALES                                                  | [0600]                                                                                |                                                       |                                                                                |                                         | ~                      |            |             |
|                                     |                                                                                                   | Política de Privacidad -                              | Mesa de Ayu                                                                           | sa - Contacto                                         |                                                                                |                                         |                        |            | ±           |
|                                     |                                                                                                   | Copyright © 2010 Teso<br>Todos Los Der                | rería General o<br>echos Reserva                                                      | e la República<br>dos                                 |                                                                                |                                         |                        |            | ©<br>∓<br>⊵ |
| 🐉 Inicio 🛛 🐼 Bandeja de e           | 💽 2 Microsoft 🔹                                                                                   | C NUEVAS CLAV                                         | Porm                                                                                  | ulario 10                                             | Documento:                                                                     | 2 6                                     | Tesorería Gen          | ES 🔷 😡 😻 😻 | 14:39       |

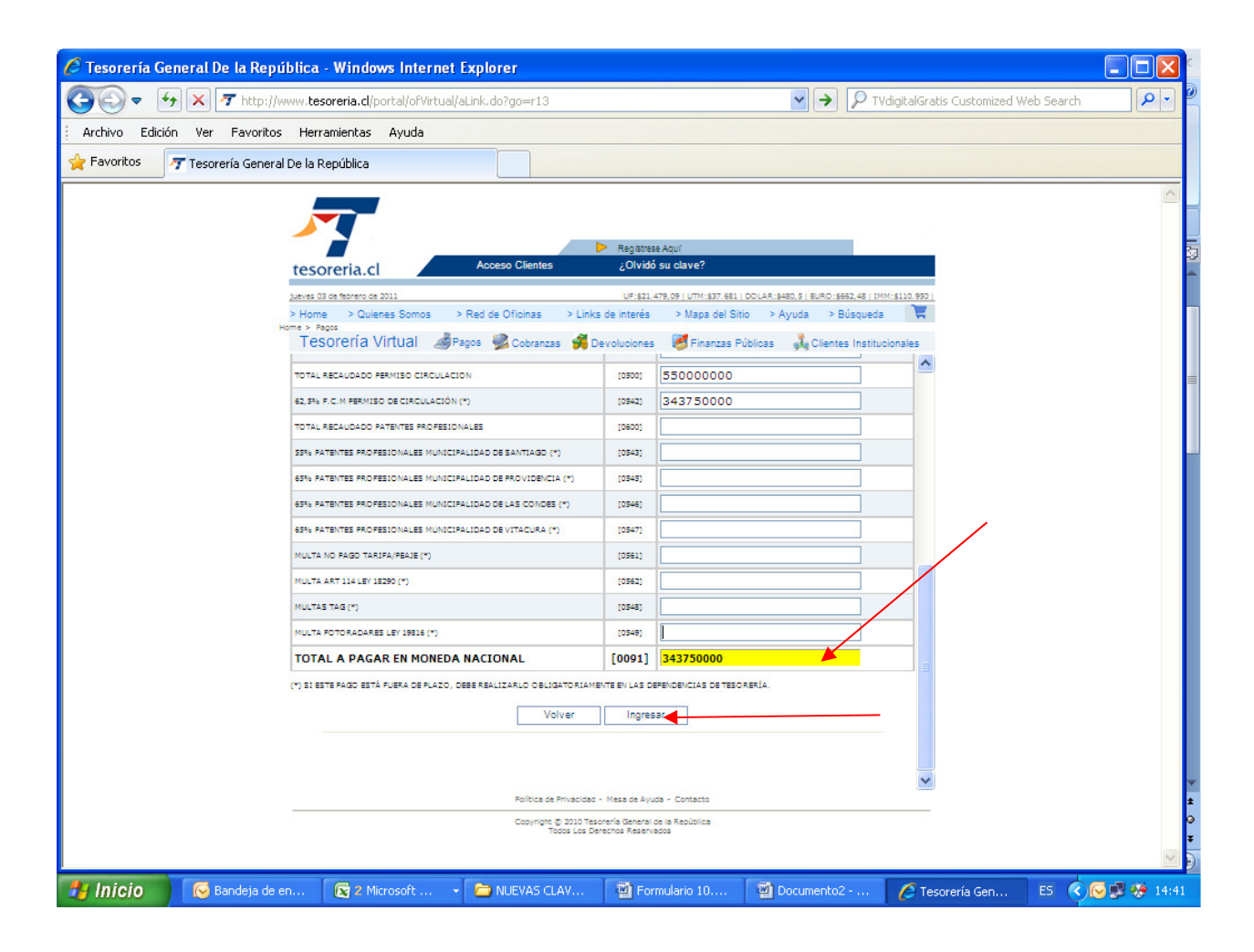

### Llenando Formulario 10 Ejemplo:

Seleccionado el ejemplar del formulario 10 que se desea llenar, para su posterior pago en línea mediante el Portal de Pagos o bien, por caja Banco al imprimir el formulario en 2 copias, se deberá ingresar en la pantalla siguiente y según corresponda, cada uno de los datos solicitados, Partiendo desde el extremo superior derecho de la página con las datos de número de RUT de la Municipalidad y fecha de vencimiento (07-02-2011)

| Razón Social / Apellido Paterno  | código 0001 | Municipalidad de Santiago. |
|----------------------------------|-------------|----------------------------|
|                                  |             |                            |
| Dirección                        | código 0006 | Plaza de Armas S/N.        |
|                                  |             |                            |
| Nombre Comuna                    | código 0008 | Santiago (Pinchar)         |
|                                  |             |                            |
| Periodo Recaudación              | código 0415 | 01-2011                    |
|                                  |             |                            |
| Total Recaudado P. Circulación   | código 0500 | 55000000                   |
|                                  |             |                            |
| 62;5 % F.C.M. P. Circulación     | código 0542 | 343750000                  |
|                                  |             |                            |
| Total a Pagar en Moneda Nacional | código 0091 | 343750000                  |

Tal como se ve en imagen adjunta, una vez efectuados los pasos anteriores, el contribuyente podrá (según la alternativa de pago escogida):

- Pagar por caja de Bancos. Al elegir esta opción, deberá imprimir 2 ejemplares del Aviso Recibo respectivo, al seleccionar el número de folio
- Pagar en línea a través del Portal de Pagos, al seleccionar botón PAGAR o,
- Definitivamente abortar el pago e ingresar un nuevo documento DPS con botón "Ingresar DPS".

|         | Registrese Aquí                                                                                                    |                      |                     |                           |                          |       |  |  |  |
|---------|----------------------------------------------------------------------------------------------------|----------------------|---------------------|---------------------------|--------------------------|-------|--|--|--|
| tesc    | oreria.cl                                                                                                    | Acceso Clientes      | ¿Olvidó             | su clave?                 |                          |       |  |  |  |
| viornos | 24 do contiombro do 20                                                                                                    | 10                   | 601 244 26 LUTM,623 | 7 454   DOLADIÉ409 07   E | UROVEESS 46   IMMVE110   | 950 1 |  |  |  |
| > Home  | <ul> <li>A de septiembre de 20</li> <li>A Quienes Somos</li> </ul>                                                                              | > Red de Oficinas    | > Links de interés  | > Mapa del Sitio > Ay     | uda > Búsqueda           |       |  |  |  |
|         | Home                                                                                                    | > Pagos              |                     |                           |                          |       |  |  |  |
| Tes     | sorería Virtual 🛛 🏾 🏼                                                                                                    | 🖉 Pagos 🛛 🌌 Cobranza | is 💕 Devoluciones   | 🛃 Finanzas Públicas       | 🔩 Clientes Institucional | es    |  |  |  |
|         |                                                                                                    |                      |                     |                           |                          |       |  |  |  |
|         |                                                                                                    |                      |                     |                           |                          |       |  |  |  |
|         |                                                                                                    | Formularios de       | e Declaración y F   | Pago Simultáneo           |                          |       |  |  |  |
|         | Catala.                                                                                                    | Commutanta           | r.B.                | Manaintanta               |                          |       |  |  |  |
|         | EStado                                                                                                    | Formulario           | Follo               | vencimiento               | Total a Pagar (\$)       |       |  |  |  |
|         | Vigente                                                                                                    | 10                   | 1893                | 30-09-2010                | 3/454                    |       |  |  |  |
|         | Importante:                                                                                                    |                      |                     |                           |                          |       |  |  |  |
|         | Este formulario sólo se considera presentado al momento de su pago.<br>Por lo tanto, ahora Ud. debe realizar alguna de las siguientes acciones: |                      |                     |                           |                          |       |  |  |  |
|         | <ul> <li>Ver el Formulario de Pago e imprimir al seleccionar el FOLIO.</li> <li>Pagar en línea utilizando el bóton Pagar.</li> </ul>            |                      |                     |                           |                          |       |  |  |  |
|         | Ingresar un nuevo DPS con el botón Ingresar DPS                                                                                                 |                      |                     |                           |                          |       |  |  |  |
|         |                                                                                                    |                      | Pagar Ingresa       | r DPS                     |                          |       |  |  |  |

Cabe destacar que, los datos que se ingresen de identificación del contribuyente (nombres, razón social, dirección etc.), serán los que se registren en el respectivo Aviso Recibo, como también los valores a pagar que hayan sido ingresados por el interesado. Por lo anterior, se debe tener presente que estos datos no serán extraídos desde la base de datos de personas del Servicio de Tesorerías.

# En Anexo N°1, se adjuntan ejemplares de muestra de los Avisos Recibos obtenidos desde esta herramienta "Generador de DPS".

Los Avisos Recibos generados son válidos sólo por el mismo día de su confección interactiva, es decir, si es generado el día 10 de agosto de 2010, su vigencia es hasta el mismo 10 de agosto de 2010. Si el pago se excede a este plazo, el contribuyente deberá volver a confeccionarlo efectivamente en el día de su pago, por cuanto el código de barras generado e impreso en este documento de pago, se actualizará cada vez que se confecciona un nuevo formulario. No obstante lo anterior, para los formularios con opción de cambio de fecha, hecho que se indica en el Módulo respectivo, su validez puede ser otra, por ejemplo fin de mes.

### ANEXO N°1

#### Ejemplares Aviso – Recibo (Contribuyente e Institución Recaudadora)

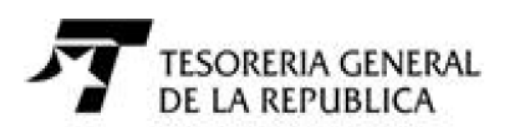

### FORMULARIO 10

| Nombre: N | PALIDAD DE SANTIAGO | Folio              | 0007           | 55446       |      |            |
|-----------|---------------------|--------------------|----------------|-------------|------|------------|
| Direccion | 0006                | PLAZA DE ARMAS S/N |                | Comuna      | 8000 | SANTIAGO   |
| Rut/Rol   | 0003                | 69070100-6         | Formulario: 10 | Vencimiento | 0015 | 07-02-2011 |

| Descripción            | Código | Valor       | Descripción            | Código | Valor       |
|------------------------|--------|-------------|------------------------|--------|-------------|
| PERIODO<br>RECAUDACION | 0415   | 01-2011     | TOT.RECAU.PER.CI<br>R. | 0500   | 550.000.000 |
| FDO.COM.CIRCULA<br>CI  | 0542   | 343.750.000 |                        |        |             |

| Valido Hasta  | 07-02-2011 | TOTAL A PAGAR | 91 | 343.750.000 |
|---------------|------------|---------------|----|-------------|
| Fecha Emision | 03-02-2011 | PLAZO         |    |             |

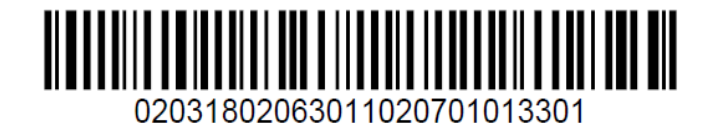

Documento generado a las: 14:42

• Si esta deuda está en Cobranza Judicial, etapa de remate, es conveniente informar su pago a la Tesorería que corresponda.

Contribuyente

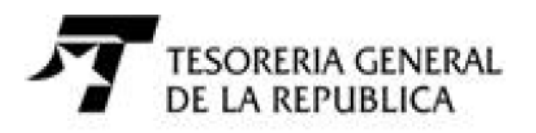

## FORMULARIO 10

| Nombre: MUNICIPALIDAD DE SANTIAGO |                    |                    |            | Folio          | 0007       | 55446  |             |
|-----------------------------------|--------------------|--------------------|------------|----------------|------------|--------|-------------|
| Direccion 0006 PL                 | AZA DE             | ARMAS S/N          |            |                | Comuna     | 8000   | SANTIAGO    |
| Rut/Rol 0003 690                  | 70100-6            | 70100-6 Formularic |            | o: 10          | Vencimient | o 0015 | 07-02-2011  |
|                                   |                    |                    |            |                |            |        |             |
| Descripción                       | Código             | Valor              |            | Descripció     | n          | Código | Valor       |
| PERIODO<br>RECAUDACION            | <mark>041</mark> 5 | 01-2011            |            | TOT.REC/<br>R. | AU.PER.CI  | 0500   | 550.000.000 |
| FDO.COM.CIRCULA<br>CI             | 0542               | 343.750.000        |            |                |            |        |             |
|                                   |                    |                    |            |                |            |        |             |
| Valido Hasta                      |                    |                    | 07-02-2011 | TOTAL A        | PAGAR      | 91     | 343.750.000 |
| Fecha Emision                     |                    |                    | 03-02-2011 | PLAZO          |            |        |             |
|                                   |                    |                    |            |                |            |        |             |
|                                   |                    |                    |            |                |            |        |             |

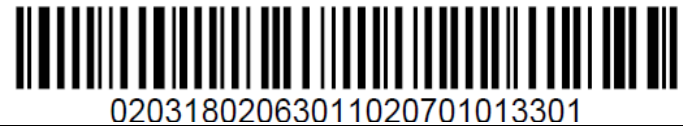

Documento generado a las: 14:42

• Si esta deuda está en Cobranza Judicial, etapa de remate, es conveniente informar su pago a la Tesorería que corresponda.

Institución Recaudadora